# EXTRALINK OLT RAPTOR PREDATOR

## Krótki poradnik uruchomienia interfejsu WWW.

Wychodząc naprzeciw oczekiwaniom naszych klientów, wyposażyliśmy OLTy Extralink w możliwośc zarządzania poprzez WWW.

Poniżej zostanie opisana w kilku krokach procedura aktualizacji OLTów EXTRALINK RAPTOR i PREDATOR w celu uruchomienia zarządzania poprzez interfejs WWW.

Warto zacząć od tego, że w nowej wersji oprogramowania (V2.3.1) mamy do dyspozycji dwa adresy do zarządzania OLTem, w przeciwieństwie do wcześniejszej wersji, gdzie był tylko jeden adres:

- 1. Przed aktualizacją domyślny adres IP OLTa to 192.168.1.100, natomiast po aktualizacji do wersji V2.3.1:
  - OLT uplink port manage ip adress: 192.168.8.100
  - OLT AUX/MGMT port manage ip adress: 192.168.1.100
- 2. Jeśli przed aktualizacją domyślny adres OLTa został zmieniony na 192.168.1.X (wykluczając 192.168.1.100) wówczas po aktualizacji do wersji V2.3.1:
  - OLT uplink port manage ip adress: 192.168.1.X
  - OLT UX/MGMT port manage ip adress: 192.168.2.100
- 3. Jeśli przed aktualizacją domyślny adres OLTa został zmieniony na zupełnie inny niż 192.168.1.X, to po aktualizacji do wersji V2.3.1:
  - OLT uplink port manage ip adress: taki sam jak przed aktualizacją
  - OLT AUX/MGMT port manage ip adress: 192.168.1.100

Przejdźmy zatem do sedna sprawy... musimy odpowiednio przygotować stanowisko

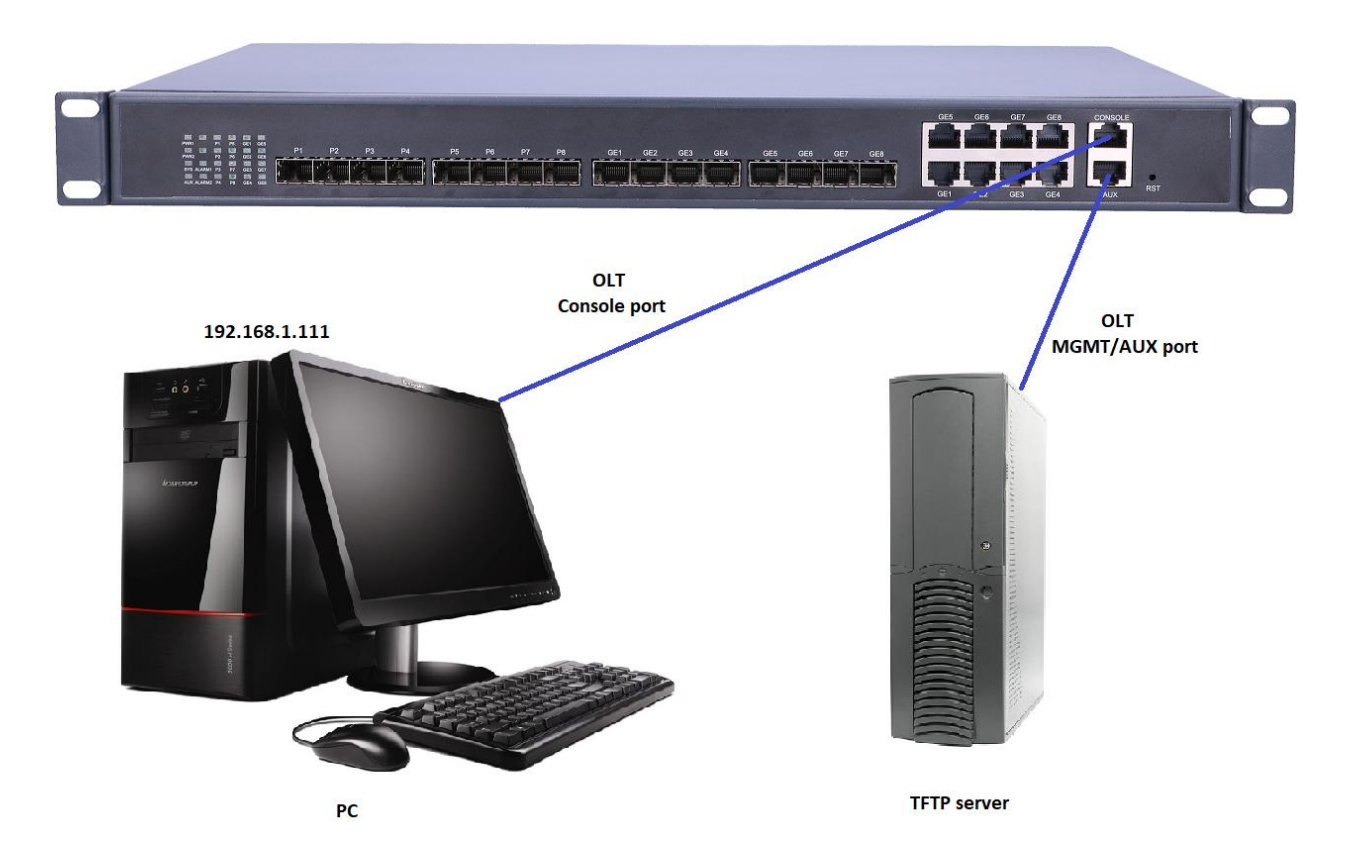

W opisanym poradniku komputer PC został ustawiony jako Server i posiada adres IP 192.168.1.111, natomiast dostęp do OLTa uzyskujemy po adresie 192.168.1.100.

- I. W pierwszej kolejności musimy się upewnić, że wyłączony jest firewall na naszym komputerze.
- II. Następnie upewniamy się, że adres IP komputera jest w tej samej podsieci co adres IP naszego OLTa. Ten sam segment sieci może się pingować nawzajem:

| <b>₽</b> 192.168.1.100 - PuTTY                            | — 🗆 🗙 🖾 Wiersz polecenia - ping 192.168.1.100 -t 🛛 — 🗆 🗙 |
|-----------------------------------------------------------|----------------------------------------------------------|
|                                                           | Reply from 192.168.1.100: bytes=32 time<1ms TTL=64       |
| ***********************                                   | Reply from 192.168.1.100: bytes=32 time=1ms TTL=64       |
| Command Line Interface for EPON System                    | Reply from 192.168.1.100: bytes=32 time<1ms TTL=64       |
| Hardware Ver: V3.1                                        | Reply from 192.168.1.100: bytes=32 time=4ms TTL=64       |
| Software Ver: 2.2.10_000                                  | Reply from 192.168.1.100: bytes=32 time=1ms TTL=64       |
| Created Time: Oct 10 2016 10:50:24                        | Reply from 192.168.1.100: bytes=32 time=1ms TTL=64       |
| Copyright (c) 2006-2015 All rights reserved.              | Reply from 192.168.1.100: bytes=32 time<1ms TTL=64       |
| **************************                                | Reply from 192.168.1.100: bytes=32 time<1ms TTL=64       |
| Username:admin                                            | Reply from 192.168.1.100: bytes=32 time<1ms TTL=64       |
| Password:****                                             | Reply from 192.168.1.100: bytes=32 time<1ms TTL=64       |
|                                                           | Reply from 192.168.1.100: bytes=32 time<1ms TTL=64       |
| Entry level 3(administrator) successfully!                | Reply from 192.168.1.100: bytes=32 time=1ms TTL=64       |
|                                                           | Reply from 192.168.1.100: bytes=32 time<1ms TTL=64       |
| epon# ping 192.168.1.111                                  | Reply from 192.168.1.100: bytes=32 time<1ms TTL=64       |
| PING 192.168.1.111 (192.168.1.111): 56 data bytes         | Reply from 192.168.1.100: bytes=32 time=1ms TTL=64       |
| 64 bytes from 192.168.1.111: seq=0 tt1=128 time=11.975 ms | Reply from 192.168.1.100: bytes=32 time<1ms TTL=64       |
| 64 bytes from 192.168.1.111: seq=1 tt1=128 time=1.340 ms  | Reply from 192.168.1.100: bytes=32 time<1ms TTL=64       |
| 64 bytes from 192.168.1.111: seq=2 ttl=128 time=1.035 ms  | Reply from 192.168.1.100: bytes=32 time<1ms TTL=64       |
| 64 bytes from 192.168.1.111: seq=3 tt1=128 time=1.480 ms  | Reply from 192.168.1.100: bytes=32 time=1ms TTL=64       |
|                                                           | Reply from 192.168.1.100: bytes=32 time<1ms TTL=64       |
| 192.168.1.111 ping statistics                             | Reply from 192.168.1.100: bytes=32 time=1ms TTL=64       |
| 4 packets transmitted, 4 packets received, 0% packet loss | Reply from 192.168.1.100: bytes=32 time<1ms TTL=64       |
| round-trip min/avg/max = 1.035/3.957/11.975 ms            | Reply from 192.168.1.100: bytes=32 time<1ms TTL=64       |
| epon#                                                     | Reply from 192.168.1.100: bytes=32 time=1ms TTL=64       |
|                                                           | Reply from 192.168.1.100: bytes=32 time<1ms TTL=64       |
|                                                           | Reply from 192.168.1.100: bytes=32 time<1ms TTL=64       |
|                                                           | Reply from 192.168.1.100: bytes=32 time=1ms TTL=64       |
|                                                           | Reply from 192.168.1.100: bytes=32 time<1ms TTL=64       |
|                                                           | Reply from 192.168.1.100: bytes=32 time<1ms TTL=64       |
|                                                           | Reply from 192.168.1.100: bytes=32 time<1ms TTL=64       |
|                                                           | Reply from 192.168.1.100: bytes=32 time<1ms TTL=64       |
|                                                           | Reply from 192.168.1.100: bytes=32 time<1ms TTL=64       |
|                                                           | Reply from 192.168.1.100: bytes=32 time<1ms TTL=64       |
|                                                           | Reply from 192.168.1.100: bytes=32 time<1ms TTL=64       |
|                                                           | Reply from 192.168.1.100: bytes=32 time<1ms TTL=64       |
|                                                           | Reply from 192.168.1.100: bytes=32 time<1ms TTL=64       |
|                                                           | Reply from 192.168.1.100: bytes=32 time<1ms TTL=64       |
|                                                           | Reply from 192.168.1.100: bytes=32 time<1ms TTL=64       |
|                                                           | Reply from 192.168.1.100: bytes=32 time<1ms TTL=64       |
|                                                           | Reply from 192.168.1.100: bytes=32 time<1ms TTL=64       |
|                                                           | Reply +rom 192.168.1.100: bytes=32 time<1ms TTL=64       |
|                                                           |                                                          |
|                                                           |                                                          |

- III. Odpalamy program TFTP, w celu pobrania na OLTa oprogramowania układowego . Ser ver TFTP konfigurujemy w następujący sposób:
  - (1) Określamy ścieżkę do oprogramowania, które chcemy zaktualizować
  - (2) Określamy adres IP servera (w tym przypadku jest to adres PC)

| 🔖 Tftpd64      | by Ph. Jour | iin                                                                 |                                                  |                  |    |                |                  |       | _   |              | × |
|----------------|-------------|---------------------------------------------------------------------|--------------------------------------------------|------------------|----|----------------|------------------|-------|-----|--------------|---|
| Current Direct | tory C:\Us  | Jsers\aBaZ\Desktop\Firmware\Extralink\OLT RAPTOR PREDATOR 🚽 (1) 📴rd |                                                  |                  |    | <u>B</u> rowse |                  |       |     |              |   |
| Server interfa | ces 192.1   | 68.1.111                                                            | 8.1.111 Realtek PCIe GBE Family Controller 💽 (2) |                  |    |                | Show <u>D</u> ir |       |     |              |   |
| Tftp Server    | Tftp Client | DHCP server                                                         | Syslog server                                    | Log viewer       |    |                |                  |       |     |              |   |
| peer           |             | file                                                                | start time                                       | progress         | Бу | tes            | tota             | al ti | meo |              |   |
|                |             |                                                                     |                                                  |                  |    |                |                  |       |     |              |   |
|                |             |                                                                     |                                                  |                  |    |                |                  |       |     |              |   |
|                |             |                                                                     |                                                  |                  |    |                |                  |       |     |              |   |
|                |             |                                                                     |                                                  |                  |    |                |                  |       |     |              |   |
|                |             |                                                                     |                                                  |                  |    |                |                  |       |     |              |   |
|                |             |                                                                     |                                                  |                  |    |                |                  |       |     |              |   |
|                |             |                                                                     |                                                  |                  |    |                |                  |       |     |              |   |
|                |             |                                                                     |                                                  |                  |    |                |                  |       |     |              |   |
|                |             |                                                                     |                                                  |                  |    |                |                  |       |     |              |   |
|                |             |                                                                     |                                                  |                  |    |                |                  |       |     |              |   |
|                |             |                                                                     |                                                  |                  |    |                |                  |       |     |              |   |
|                |             |                                                                     |                                                  |                  |    |                |                  |       |     |              |   |
|                |             |                                                                     |                                                  |                  |    |                |                  |       |     |              |   |
|                |             |                                                                     |                                                  |                  |    |                |                  |       |     |              |   |
| 1              |             |                                                                     |                                                  |                  |    |                |                  |       |     |              |   |
| Abo            | out         |                                                                     |                                                  | <u>S</u> ettings |    |                |                  |       |     | <u>H</u> elp |   |

IV. Teraz możemy przejść do procedury aktualizacji OLTa

#### epon# system update firmware <firmware name> tftp-server <tftp-ip>

gdzie:

- (2) Jeśli polecenie zostało poprawnie wprowadzone, wówczas możemy zobaczyć jak obraz naszego firmware jest poprawnie trasferowany do OLTa

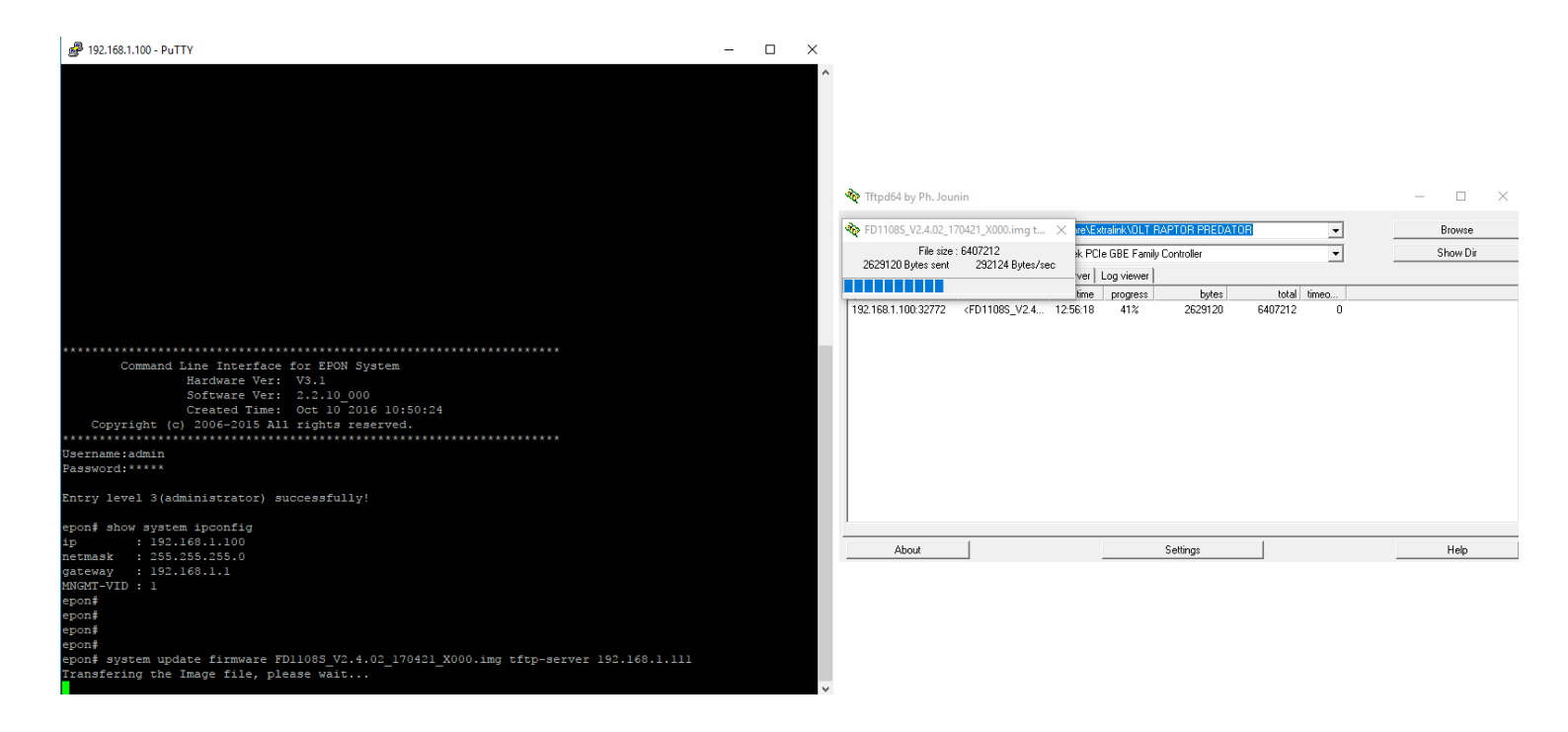

(3) Po poprawnej aktualizacji należy wpisać "y", w celu zrestartowania OLTa. OLT musi zostać zrestartowany, aby załadować nową wersję oprogramowania.

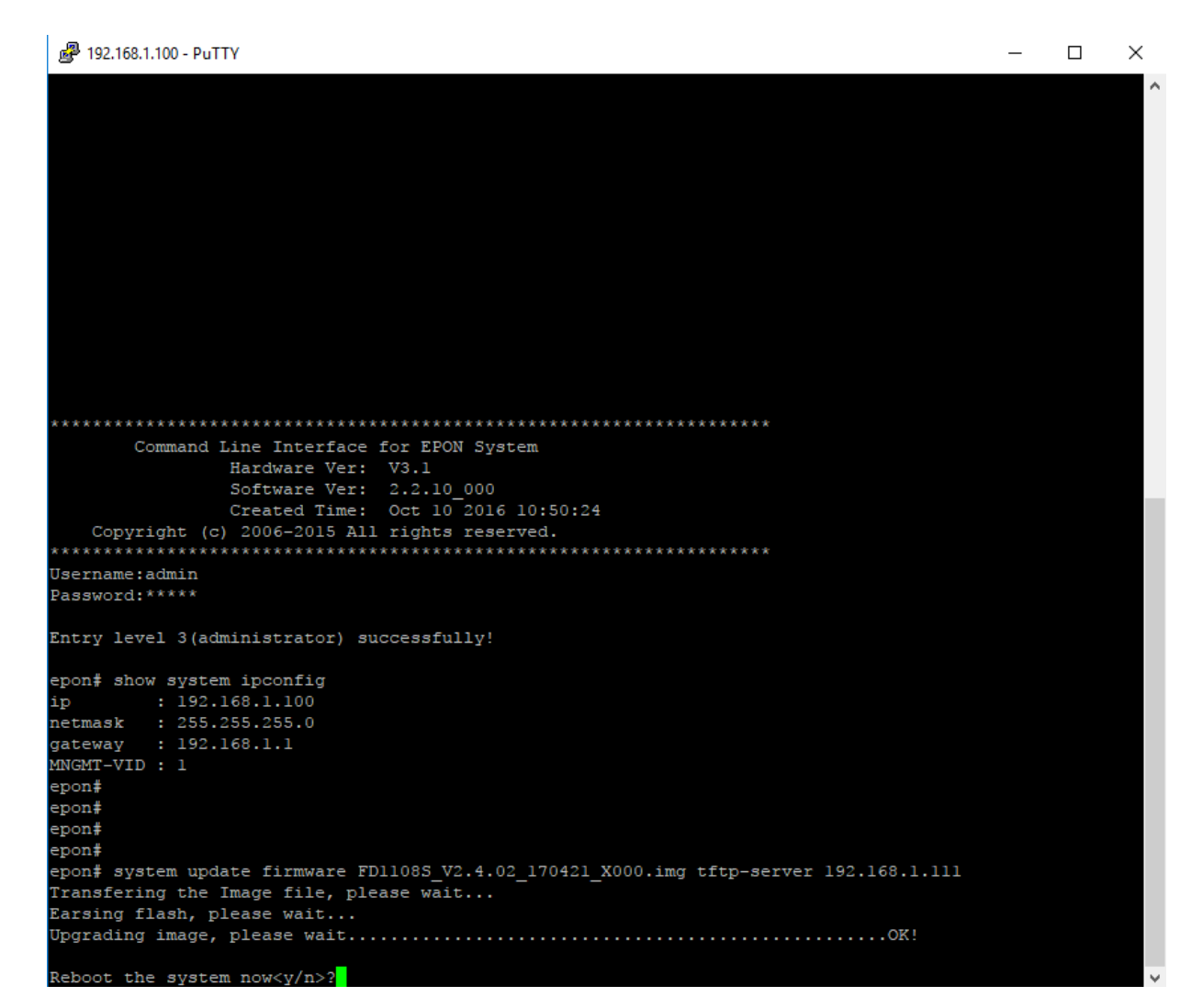

V. W kolejnym kroku musimy wgrać w analogiczny sposób obraz oprogramowania, które uruchomi dostęp przez WWW.

#### epon# system update web-server <firmware name> tftp-server <tftp-ip>

gdzie:

- (2) W celu sprawdzenia, czy wszystko poprawnie się nam udało zainstalować wydajemy polecenie: epon# **show system infor**

| 🚰 192.168.1.100 - PuTTY     |                                                                          | - | × |
|-----------------------------|--------------------------------------------------------------------------|---|---|
|                             |                                                                          |   | ^ |
|                             |                                                                          |   |   |
|                             |                                                                          |   |   |
|                             |                                                                          |   |   |
|                             |                                                                          |   |   |
|                             |                                                                          |   |   |
|                             |                                                                          |   |   |
| *****                       | ********                                                                 |   |   |
| Command Li                  | ne Interface for EPON System                                             |   |   |
| H                           | ardware Ver: V3.1                                                        |   |   |
| S                           | oftware Ver: 2.2.10_000                                                  |   |   |
| C                           | reated Time: Apr 21 2017 18:25:38                                        |   |   |
| Copyright (c)               | 2006-2015 All rights reserved.                                           |   |   |
| *************               | ******************                                                       |   |   |
| Username:admin<br>Password: |                                                                          |   |   |
| epon# system updat          | e web-server FD1108S WEB V1.0.0 170421 1831.img tftp-server 192.168.1.11 | 1 |   |
| Transfering the We          | b Server file, please wait                                               |   |   |
| Upgrading Web Serv          | er                                                                       |   |   |
| Restarting Web Ser          | ver                                                                      |   |   |
| OK !                        |                                                                          |   |   |
| epon# show system           | infor                                                                    |   |   |
|                             |                                                                          |   |   |
| Software Version            | : 2.2.10_000(Apr 21 2017)                                                |   |   |
| Hardware Version            | : V3.1                                                                   |   |   |
| MAC                         | : e0-67-b3-00-96-ec                                                      |   |   |
| Serial Number               | : AF1101-1610000017                                                      |   |   |
| System lime<br>Contact      | : 2000/01/01 04:49:53 +08:00                                             |   |   |
|                             | . pawei                                                                  |   |   |
| Web Server                  |                                                                          |   |   |
| Version                     | : V1.0.0                                                                 |   |   |
| BuildTime                   | : 17-04-21 18:31:25                                                      |   |   |
| Administrator               | : admin                                                                  |   |   |
| Password                    | : admin                                                                  |   |   |
| System Temperature          | : 38.0C                                                                  |   |   |
| FAN [1]                     | : Normal                                                                 |   |   |
| FAN [ 2 ]                   | : Normal                                                                 |   |   |
| FAN[3]                      | : Normal                                                                 |   |   |
|                             |                                                                          |   |   |
| epon#                       |                                                                          |   | ~ |

Jeśli wszystko się udało możemy nareszcie logować się na naszego OLTa poprzez interfejs WWW bez potrzeby restartowania urządzenia – czyi wpisujemy <u>http://192.168.1.100</u> (domyślnie) i logujemy się przy pomocy użytkownika i hasła **admin.** 

| ( 192.168.1.100/cgi/login.php | C Szukaj                                  |
|-------------------------------|-------------------------------------------|
| xPON OLT                      |                                           |
|                               |                                           |
|                               |                                           |
|                               |                                           |
|                               | Login                                     |
|                               | Language English                          |
|                               | User please enter user name               |
|                               | Password Please enter administrator passw |
|                               |                                           |
|                               | Login                                     |

Warto również dodać, że interfejs WWW w jaki został wyposażony OLT jest bardzo czytelny i przejrzysty, co najlepiej obrazują poniższe screenshoty z niektórych ustawień:

| xPON OLT                                                                                                    | Version: V1.0.0                                                                | Language: English ~ 😃 Exit                                                                                                    |
|----------------------------------------------------------------------------------------------------|--------------------------------------------------------------------------------|----------------------------------------------------------------------------------------------------|
| Тороlоду                                                                                                    | Path:FD1108S>SystemInf                                                         | io>DeviceDiag                                                                                                    |
| <ul> <li>FD1108S</li> <li>Main Board</li> <li>Switching Board</li> <li>PON Board</li> <li>PON1</li> <li>PON2</li> <li>PON3</li> <li>PON4</li> <li>PON5</li> <li>PON6</li> <li>PON7</li> <li>PON8</li> </ul> | SystemInfo<br>DeviceDiag<br>BaseInfo<br>AlarmInfo<br>FanInfo<br>Device Upgrade | DeviceDiag         Image: Image: Ima |

| xPON OLT                                                                                                    | Version: V1.0.0                                                                                                    | Language: English V U Exit                                                                                                    |
|----------------------------------------------------------------------------------------------------|----------------------------------------------------------------------------------------------------|----------------------------------------------------------------------------------------------------|
| <b>XPON OLT</b><br><b>Topology</b><br>FD1108S<br>Main Board<br>Switching Board<br>PON Board<br>PON Board<br>PON 2<br>PON2<br>PON3<br>PON4 | Version: V1.0.0<br>PATH:FD1108S>Switching<br>Switching Board<br>Switch-Config<br>Net Interface<br>Port Status<br>Port Properity<br>Packet Suppress<br>VLAN Manage<br>TRUNK | Language: English V         VLAN Manage         VLAN Manage         VLAN Manage         VLAN Enable : disable          VLANEnable : disable |
| PONS<br>PONG<br>PON7<br>PON8                                                                                                    | IGMP Snooping                                                                                                    | refresh add set First Next                                                                                                    |
|                                                                                                    |                                                                                                    | All sights recovered                                                                                                    |

| xPON OLT                                                                                                    | Version: V1.0.0 | Language: English ~ 🔱 Exit                                                                                                    |
|----------------------------------------------------------------------------------------------------|-----------------|----------------------------------------------------------------------------------------------------|
| <b>SPON OLT FD1108S</b> Main Board         Switching Board         PON Board         PON 2         PON3         PON4         PON5         PON6         PON7         PON8 | Version: V1.0.0 | Language: English → ♥ Evit  rd>BaseInfo  Firmware version :  operation Times : 0 days 1 hours 31 minutes 15 seconds  Operating status : normal  refresh Reboot Save Config Default |
|                                                                                                    |                 |                                                                                                    |
|                                                                                                    |                 | All rights reserved                                                                                                    |

## Polecamy aktualizację oprogramowania!!!

Wszystkie potrzebne pliki można znaleźć na <u>www.anteny24.pl</u>

Autor:

Leszek Błaszczyk